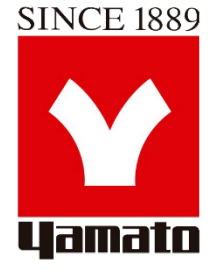

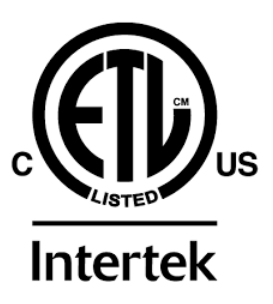

# ULTRA LOW FREEZER ULF PLATINUM SERIES

# MODEL

# ULF001CP / ULF101CP / ULF201CP ULF301CP / ULF401CP / ULF501CP / ULF601CP / ULF801CP

# **INSTRUCTION MANUAL**

- FIRST EDITION -

- Thank you for purchasing ULF Platinum Series Ultra Low Freezer of Yamato Scientific.
- To use this unit properly, read this "Instruction Manual" thoroughly before using this unit. Keep this instruction manual around this unit for referring at any time.

WARNING: Carefully read and thoroughly understand the important warning items described in this manual before using this unit.

Yamato Scientific America Inc. Santa Clara, CA

### CONTENTS

| ♦ SYMBOLS AND STARTING INSTRUCTIONS | 1  |
|-------------------------------------|----|
| MEANING OF ILLUSTRATED SYMBOLS      | 1  |
| STARTING INSTRUCTIONS               | 1  |
| ◆ UNIT REQUIREMENTS                 | 2  |
| PRE-INSTALLATION INFORMATION        | 2  |
| ◆ GENERAL SPECIFICATIONS            | 3  |
| • TEMPERATURE SPECIFICATIONS        | 3  |
| ELECTRICAL SPECIFICATIONS           | 3  |
| ◆ REFRIGERATION SPECIFICATIONS      | 4  |
| ◆ MAINTENANCE                       | 5  |
| ♦ UNIT OPERATION                    | 6  |
| ◆ ALARM OPERATION                   | 7  |
| ◆ TEMPERATURE CONTROL               | 8  |
| TOUCHSCREEN INTERFACE               | 8  |
| DISPLAY INTERFACE                   | 9  |
| BATTERY BACKUP                      | 10 |
| TEMPORARY STORAGE                   | 10 |
| • EXTERNAL CONTROLLER DISPLAY       | 11 |
| DATA DOWNLOAD VIA USB               | 11 |
| ETHERNET CONNECTION PORT            | 12 |
| DATA SETTINGS ADJUSTMENTS           | 12 |
| ◆ TEMPERATURE CONTROL ADJUSTMENTS   | 13 |
| DATA SETTINGS ADJUSTMENTS           | 13 |
| TEMPERATURE OFFSET ADJUSTMENT       | 14 |
| ALARM DIFFERENTIAL                  | 15 |
| ♦ OPERATING SYSTEM                  | 16 |
| ♦ WIRING DIAGRAM                    | 17 |
| ◆ ALARM WIRING DIAGRAM              | 18 |
| ◆ REFRIGERATION FLOW CHART          | 19 |
| ◆ REPLACEMENT PARTS LIST            | 20 |
| ◆ AFTER SERVICE AND WARRANTY        | 21 |

## SYMBOLS AND STARTING INSTRUCTIONS

### Explanation

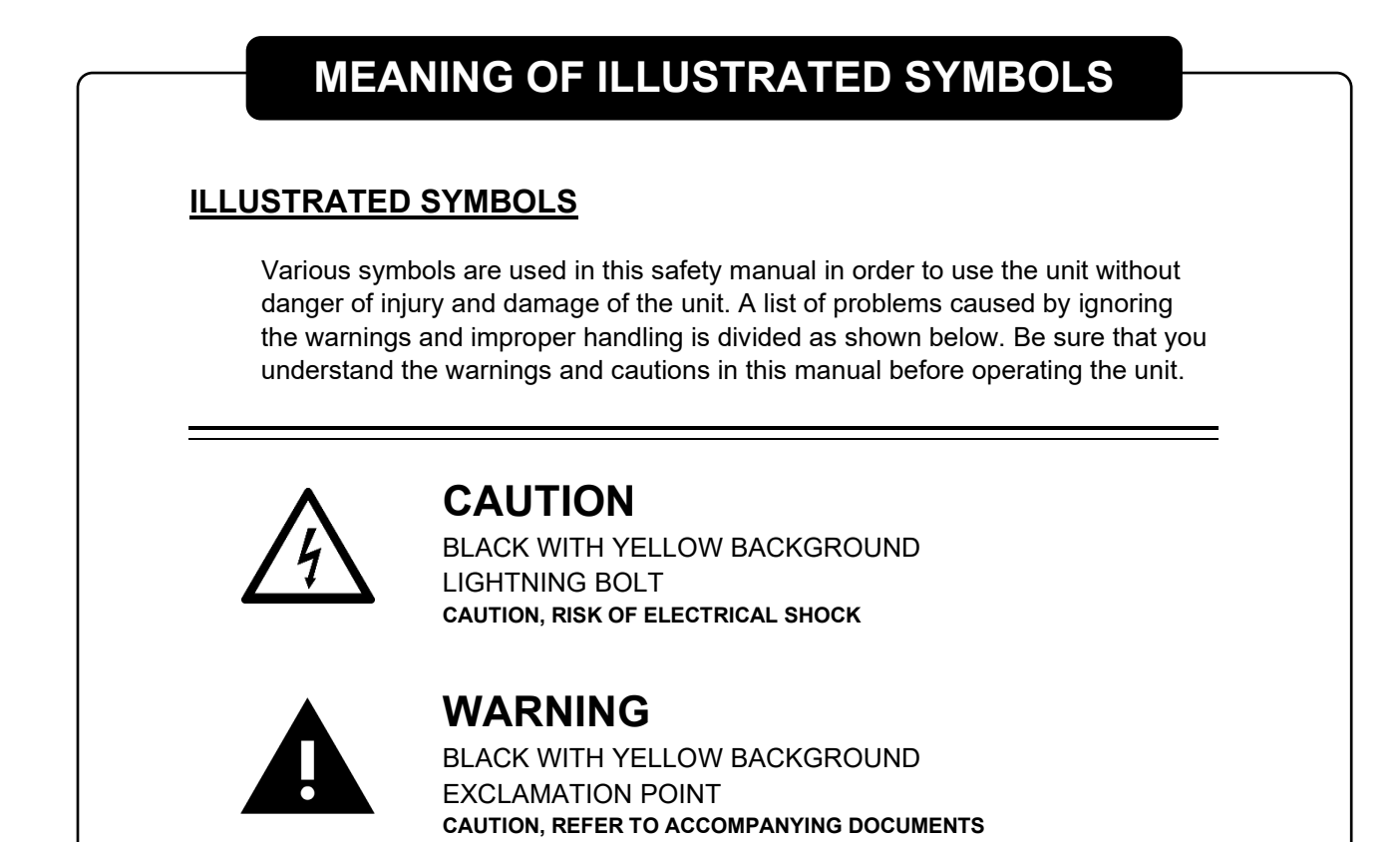

# STARTING INSTRUCTIONS

- 1. Move the freezer to an indoor location and plug the freezer into an appropriate outlet with an adequate power supply. Consult your maintenance department for additional information on the proper electrical configuration for this unit.
- 2. Once plugged in, the compressor(s) will start to operate and pull down to the setpoint on the temperature control.
- 3. Allow the freezer to reach the setpoint temperature. Depending on the size of the unit, this may take up to 12 hours.
- 4. Product can now be loaded into the freezer for storage.

## UNIT REQUIREMENTS

### **Unit Information**

### **PRE-INSTALLATION INFORMATION**

#### RANGE OF ENVIRONMENTAL CONDITIONS FOR WHICH THIS EQUIPMENT IS DESIGNED

- 1. Indoor use.
- 2. Altitude up to 2000m.
- 3. Ambient temperatures 15°C to 30°C (60°F TO 85°F )
- 4. Recommended humidity range of 30% to 90%.
- 5. Mains supply fluctuations up to -5% to +10% of the nominal voltage.
- 6. Transient over-voltages typically present on the mains supply (overvoltage category II). Pollution degree 1.

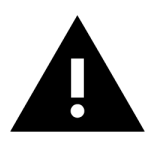

#### WARNING

THIS FREEZER IS PROVIDED WITH AN INPUT CIRCUIT PROTECTIVE DEVICE WHICH SHALL BE MAINTAINED AND SERVICED BY QUALIFIED PERSONNEL ONLY.

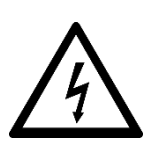

#### CAUTION

FUSES OR BREAKERS USED INSIDE PROTECTIVE DEVICE 15A OR 20A 250V TIME DELAY.

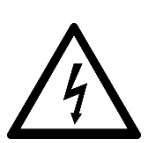

#### CAUTION

UNPLUG FREEZER BEFORE ANY TECHNICAL SERVICE IS PERFORMED ON THE UNIT.

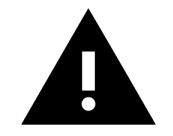

#### WARNING

DO NOT POSITION EQUIPMENT SO IT IS DIFFICULT TO DISCONNECT FROM THE POWER SUPPLY.

## **GENERAL SPECIFICATIONS**

### **Specifications**

### **TEMPERATURE SPECIFICATIONS**

**OPERATIONAL TEMPERATURE RANGE** 

### -40°C TO -85°C

### ELECTRICAL SPECIFICATIONS

#### ELECTRICAL PLUG

- Plug the freezer into the proper outlet with an adequate power supply.
- This unit requires a **Dedicated Electrical Line**.

| MODEL                                                    | VOLTAGE                                 | AMPERAGE                 | PLUG      |
|----------------------------------------------------------|-----------------------------------------|--------------------------|-----------|
| ULF001CP<br>ULF101CP<br>ULF201CP                         | <b>115 VOLTS</b><br>60 HERTZ<br>1 PHASE | 15 AMP<br>DEDICATED LINE | NEMA 5-15 |
| ULF301CP<br>ULF401CP<br>ULF501CP<br>ULF601CP<br>ULF801CP | <b>115 VOLTS</b><br>60 HERTZ<br>1 PHASE | 20 AMP<br>DEDICATED LINE | NEMA 5-20 |

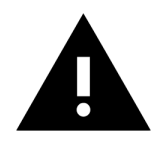

#### WARNING

ONLY PLUG THIS UNIT INTO THE PROPER OUTLET. DO NOT ATTEMPT TO MODIFY PLUG IN ANY WAY. IMPROPER USE OF THE ELECTRICAL PLUG WILL VOID WARRANTY

# **REFRIGERATION SPECIFICATIONS**

### **REFRIGERATION SPECIFICATIONS**

| MODEL    | CU. FT. | REFRIGERATION<br>SYSTEM | HIGH STAGE<br>REFRIGERANT | LOW STAGE<br>REFRIGERANT                |
|----------|---------|-------------------------|---------------------------|-----------------------------------------|
| ULF001CP | 2       | 1/3 HP EMBRACO          | R404A – 14 oz.            | R170 - 30" to 25 psi<br>R508B - 140 psi |
| ULF101CP | 3       | 1/3 HP EMBRACO          | R404A – 15 oz.            | R170 - 30" to 25 psi<br>R508B - 140 psi |
| ULF201CP | 5       | 1/3 HP DANFOSS          | R404A – 16.5 oz.          | R170 - 30" to 25 psi<br>R508B - 155 psi |
| ULF301CP | 9       | 1/3 HP DANFOSS          | R404A – 18 oz.            | R170 - 30" to 25 psi<br>R508B - 155 psi |
| ULF401CP | 12      | 1 HP TECUMSEH           | R404A – 19 oz.            | R170 - 30" to 20 psi<br>R508B - 130 psi |
| ULF501CP | 14      | 1 HP TECUMSEH           | R404A – 19 oz.            | R170 - 30" to 20 psi<br>R508B - 130 psi |
| ULF601CP | 17      | 1 HP TECUMSEH           | R404A – 19 oz.            | R170 - 30" to 20 psi<br>R508B - 130 psi |
| ULF801CP | 22      | 1 HP TECUMSEH           | R404A – 23 oz.            | R170 - 30" to 20 psi<br>R508B - 130 psi |

### MAINTENANCE

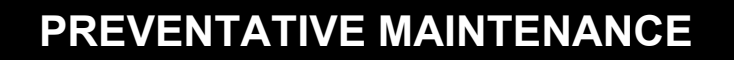

#### BEFORE PERFORMING MAINTENANCE

To reduce the risk of fire, electric shock or injury to persons using this freezer, read all instructions and follow basic safety precautions.

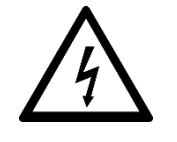

#### CAUTION

DISCONNECT THIS UNIT FROM THE POWER SUPPLY BEFORE PERFORMING MAINTENANCE ON THE UNIT.

#### **CLEANING PROCEDURE**

- Wipe down the exterior of the freezer with a soft cloth and spray type polish.
- If frost builds up in the chamber, a bucket and ice-scraper can be used to remove the ice.
- If excessive ice builds up, the unit can be defrosted (see below).

#### DEFROST PROCEDURE

- 1. Remove any product in the freezer and store it in a back-up freezer or elsewhere.
- 2. Unplug the freezer and open the freezer front door / lid.
- 3. Use a cloth to protect the control from dripping water.
- 4. Air out the freezer for at least 12 hours, allowing the unit to reach room temperature.
- 5. Take a rag and wipe up all the excess water in the unit (melted frost).
- 6. Plug the unit in and set your temperature to the desired setpoint
- 7. Once the desired temperature is reached, add product back into the unit.

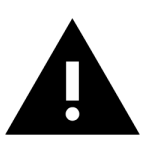

#### WARNING

IT IS RECOMMENDED TO SLOWLY RE-ADD YOUR PRODUCT INTO THE FREEZER TO PREVENT AN EXTREME LOAD ON THE COMPRESSORS, WHICH COULD SHORTEN FREEZER LIFE EXPECTANCY.

### **UNIT OPERATION**

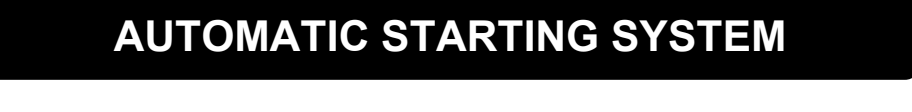

The automatic starting system is provided on all freezer systems in case of power failure. If there is an electrical power interruption to the unit and power is not restored immediately, the unit will automatically start up whenever power is returned.

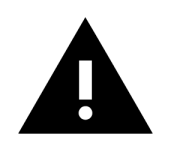

#### WARNING

ALWAYS LEAVE THE REFRIGERATION SWITCH IN ON POSITION, AS THIS WILL AUTOMATICALLY ACTIVATE THE AUTOMATIC STARTING SYSTEM.

#### CAUTION

COVER SCREEN ON BACK OF FREEZER MAY ONLY BE REMOVED BY AUTHORIZED PERSONNEL ONLY.

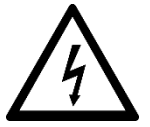

FOR CONNECTIONS TO THE EXTERNAL ALARM COVER SCREEN MUST BE REPLACED BEFORE PUTTING FREEZER INTO SERVICE.

FAILURE TO REINSTALL COVER COULD RESULT IN HAZARD.

## ALARM OPERATION

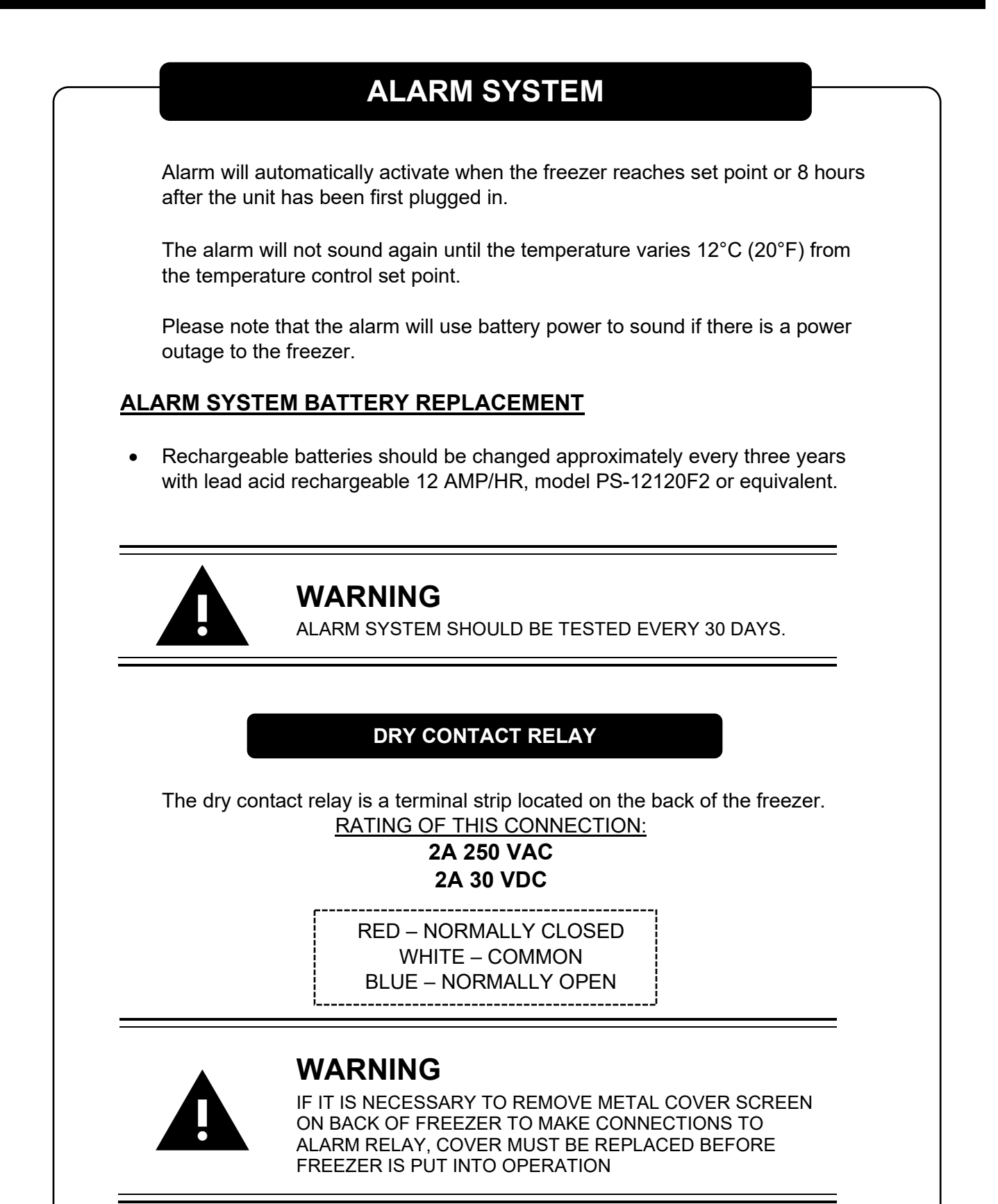

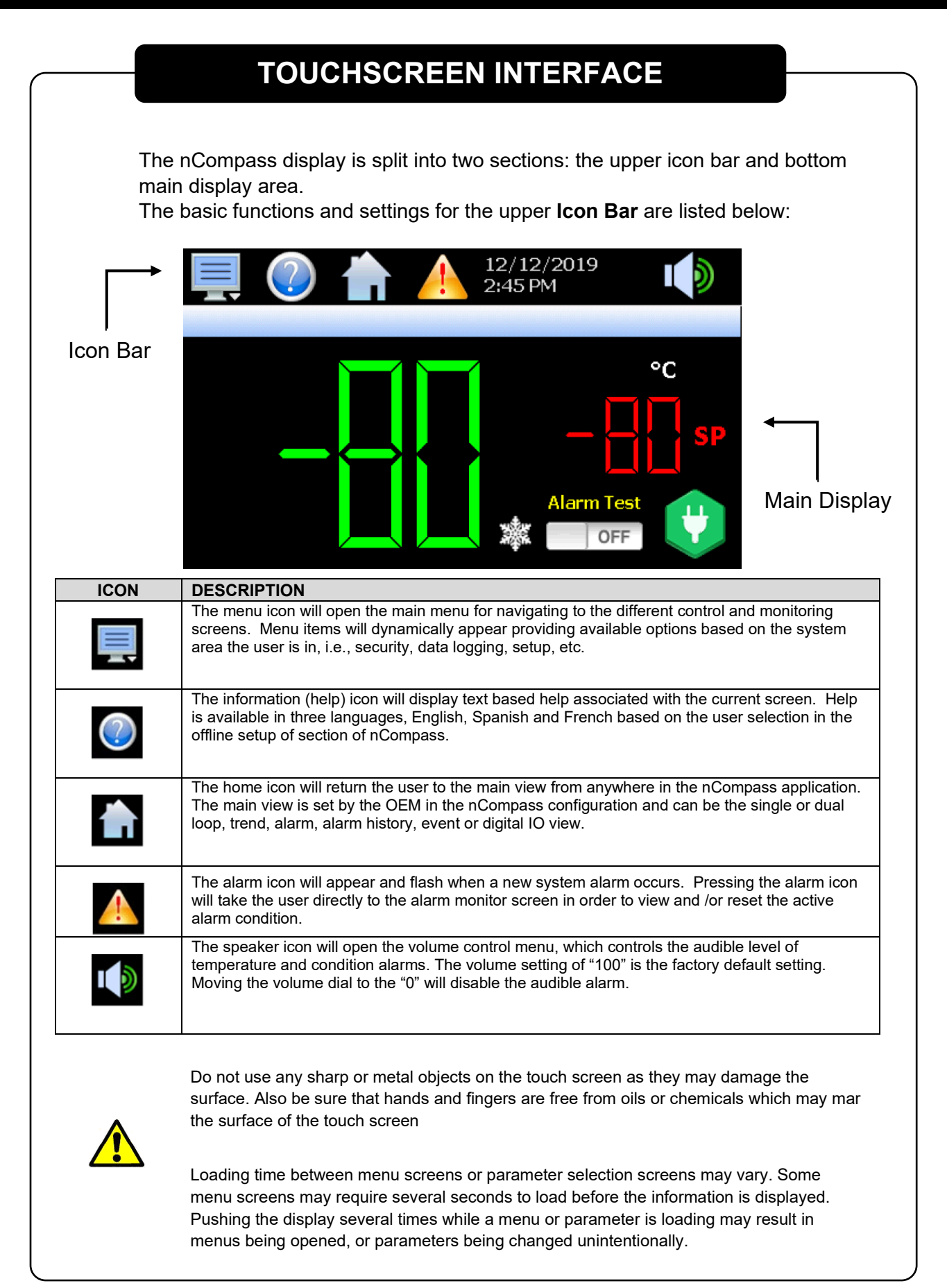

### DISPLAY INTERFACE

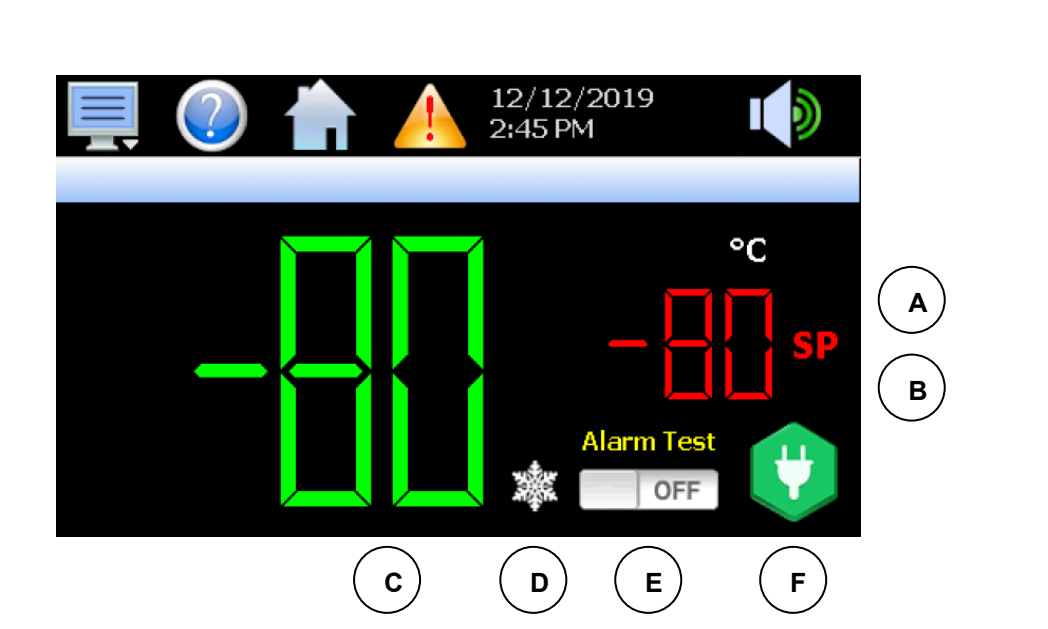

| LOCATION | FUNCTION                | ICON       | DESCRIPTION                                                                                                    |
|----------|-------------------------|------------|----------------------------------------------------------------------------------------------------|
| А        | Temperature<br>Scale    | °C         | This display shows the temperature scale of the freezer (°C or °F).<br>Pressing this display allows you to reset the historical maximum and<br>minimum temperature (see location C for additional information).                                                           |
| В        | Setpoint<br>Temperature |            | This number display shows the setpoint temperature of the unit.<br>Press and release the red numbers to change the setpoint<br>temperature. Input the new setpoint temperature with number pad and<br>press and release the done key.                                     |
| С        | Actual<br>Temperature   | -80        | This number display shows the actual temperature inside the unit.<br>Pressing this display will show the historical maximum and minimum<br>temperatures.<br>The historical record can be set by pressing the Temperature Scale<br>button.                                 |
| D        | Snowflake               |            | This display shows when the refrigeration system compressors are cycled on.<br>There is no additional functionality of this icon.                                                                                                    |
| E        | Alarm Test              | Alarm Test | This display shows if the alarm test is active. Pressing this display will move the slider to the <b>ON</b> position, and sound the audible alarm as a test. Note that if the volume is set to "0", no alarm will sound. Press the icon again to reset it to <b>OFF</b> . |
| F        | Power<br>Connection     | ¥          | This display shows the current power connection for the control. If the control is on AC power, a green plug icon will appear. If the control is on backup battery power, a red battery icon will appear. There is no additional functionality of this icon.              |

**Note:** When changing unit setpoint temperature, the unit must have active power from an electrical grid for at least 5 minutes after the setpoint temperature is changed, for the new setpoint to become permanent.

If electrical power to the control is lost before the 5 minute setpoint adjustment period, the unit will restore itself to the last saved setpoint temperature on power start-up.

### **BATTERY BACKUP**

In the case of power failure, the nCompass temperature control switches from AC power to a backup battery located inside the electrical panel of the freezer. This battery is the 6 volt rechargeable type, and is designed to last approximately 24-48 hours during power failure. It is recommended to test the battery on a regular basis and replace the battery when needed (approximately 3-5 years).

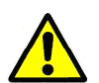

**ATTENTION:** The battery backup system only powers the control during power failure. It does not power the refrigeration system, and the freezer will not run during power failure.

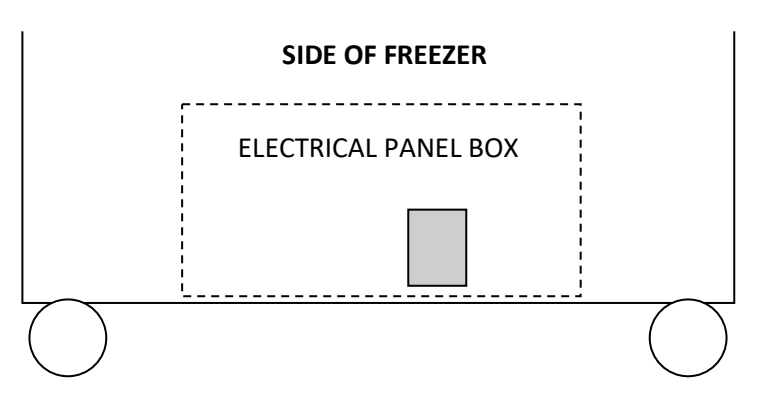

### **TEMPORARY STORAGE**

When unplugging the freezer to put it into storage, the power failure alarm will sound. To disable this power failure alarm, you will need to disconnect the battery, which is located in the electrical panel.

To do this, complete the following procedure:

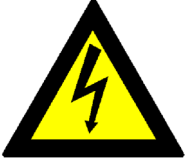

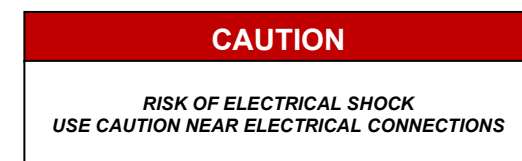

- 1. Locate the electrical panel on the side of the freezer.
- 2. Remove the screws with a Phillips screwdriver, and remove the panel.
- 3. Locate the battery (which is clearly marked) in the lower right hand corner.
- 4. Disconnect one lead from the battery by removing the connector on the battery.
- 5. When returning the unit to service, complete steps 1-4, but reconnect the unplugged battery in step 4. Then plug the freezer into the outlet to restore power.

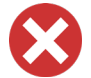

It is recommended to keep the freezer plugged in and running when possible. Leaving the unit unplugged for long periods of time may shorten the life expectancy of the freezer.

### **EXTERNAL CONTROLLER DISPLAY**

The nCOMPASS controller plate located on the front of the chamber can be vertical or horizontal depending on the orientation of your unit. **Upright** freezer models use the horizontal format (shown in the picture below to the left). **Chest** freezer models use the vertical format (shown in the picture below to the right).

#### **UPRIGHT STYLE**

#### CHEST STYLE

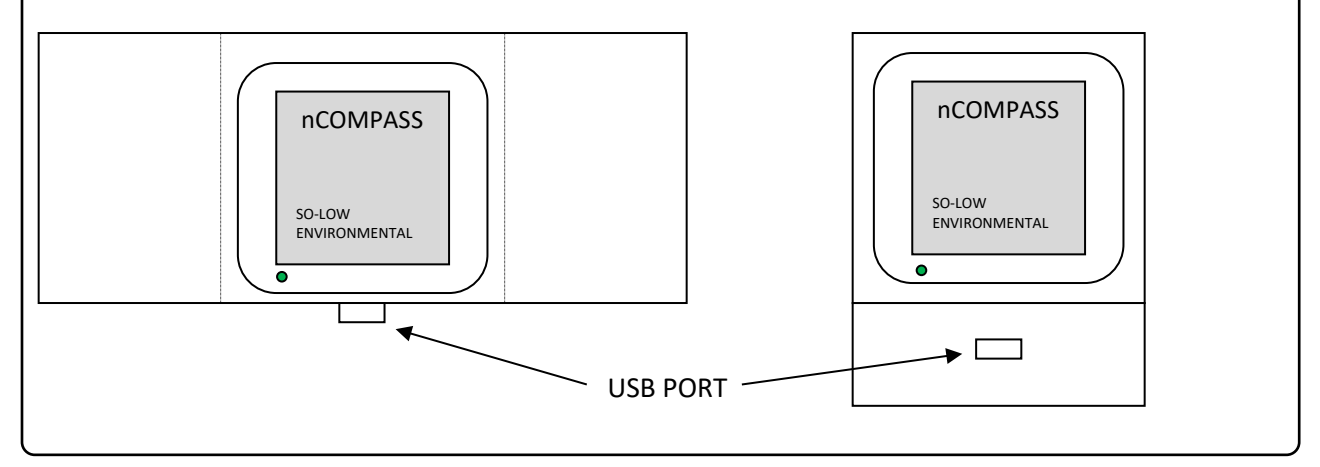

| DESCRIPTION                  | ICON                                                                                                    | INSTRUCTIONS                                                                                                    |  |  |  |  |  |
|------------------------------|----------------------------------------------------------------------------------------------------|----------------------------------------------------------------------------------------------------|--|--|--|--|--|
| Insert USB                   |                                                                                                    | Insert your USB Drive / Flash Drive into the USB port located on the front of the control.                                                                          |  |  |  |  |  |
| Home Menu                    |                                                                                                    | Press the menu icon, at the top of the display area.<br>This will open the Home menu.                                                                               |  |  |  |  |  |
| Data Menu                    | Data                                                                                                    | Press the Data button, located in the Home menu.<br>This will open the Data panel. This menu controls how data is<br>transfer to your USB device.                   |  |  |  |  |  |
| Specify name<br>of Data File |                                                                                                    | (Optional) Enter the requested information into the File Name<br>field. If no file name is entered, the control will automatically<br>generate a file name for you. |  |  |  |  |  |
| Save Data                    |                                                                                                    | Press the Save button, located in the Data menu.                                                                                                    |  |  |  |  |  |
| Home                         |                                                                                                    | Press the home key, to return to the home screen.                                                                                                    |  |  |  |  |  |
| Remove USB                   |                                                                                                    | Remove your USB Drive / Flash Drive from USB port located on the front of the control.                                                                              |  |  |  |  |  |
|                              | Insert USB<br>Home Menu<br>Data Menu<br>Specify name<br>of Data File<br>Save Data<br>Home<br>Remove USB | Decortin HoriHoriInsert USBHome MenuData MenuSpecify name<br>of Data FileSave DataHomeHomeRemove USB                                                                |  |  |  |  |  |

### **ETHERNET CONNECTION PORT**

On the bottom of the freezer (located either next to the electrical panel, or on the back of the unit), is an RJ45 ethernet connection port. This connection port can be used to connect the nCompass control to your local computer network. When connected to your computer network the nCompass control has access to the following functionality:

• VNC access for remote connection, for local network users.

When your local computer network also has internet access, the nCompass control has access to the following functionality:

- Email (and text) alerts to a specified email address (or phone).
- Upload temperature data to an FTP server

#### EMAIL / TEXT ALARMS MAY NOT OPERATE DURING POWER FAILURE IF YOUR NETWORK IS NOT PROPERLY CONFIGURED

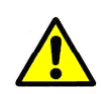

The battery backup system on the freezer only powers the control during power failure. It does not power any additional network systems which may be required for your internet to operate. It is recommended to have your local network router, and modem, connected to a battery backup, so the freezer's internet connection will continue to operate during power failure.

### DATA SETTINGS ADJUSTMENTS

Follow the below procedure for adjustments which require the DATA setting to be turned **OFF**. Follow the below procedure for adjustments which require the DATA setting to be turned **ON**.

ATTENTION: While the DATA setting is turned OFF, temperature data will not be recorded.

| 1 | Home Menu | Ę    | Press the menu icon, at the top of the display area.<br>This will open the Home menu.                                                                                                    |
|---|-----------|------|----------------------------------------------------------------------------------------------------|
| 2 | Data Menu | Data | Press the Data button, located in the Main menu.<br>This will open the Data panel.                                                                                                    |
| 3 | DATA      |      | Press the Data button on the right hand side to turn the data<br>light off/on.<br>A <b>BRIGHT</b> green light indicates the data is turned on.<br>A <b>DARK</b> green light indicates the data is turned off. |
| 4 | Home      |      | Press the home key, to return to the home screen.                                                                                                    |

# **TEMPERATURE CONTROL ADJUSTMENTS**

### **TEMPERATURE ADJUSTABLE SCALE**

The nCOMPASS temperature controller has an adjustable temperature scale (Celsius or Fahrenheit).

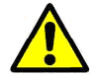

**Note:** Once the temperature scale has been changed, all past and future temperature data will be converted into the selected temperature scale.

| STEP    | DESCRIPTION     | ICON | INSTRUCTIONS                                                                                                    |
|---------|-----------------|------|----------------------------------------------------------------------------------------------------|
| 1       | DATA OFF        |      | Follow the steps in the <b>DATA SETTINGS ADJUSTMENTS</b> to turn the data OFF.                                                                                                    |
| 2       | Home Menu       |      | Press the menu icon, at the top of the display area.<br>This will open the Home menu.                                                                                                    |
| 3       | Settings        |      | Press the settings button, located in the Home menu.<br>This will open the Settings panel.                                                                                                    |
| 4       | Settings Menu   |      | Press the menu icon, at the top of the display area.<br>This will open the settings menu.                                                                                                    |
| 5       | Offline Mode    | U    | Press the offline button, located in the Settings Menu.<br><b>Press YES when prompted to open the control in offline</b><br><b>mode.</b><br>This will open the Offline mode panel.                                                               |
| 6       | Offline Menu    |      | Press the menu icon, at the top of the display area.<br>This will open the offline menu.                                                                                                    |
| 7       | Units           | CF   | Press the units button, located in the Offline menu.<br>This will open the units panel.                                                                                                    |
| 8       | Select Scale    |      | Select the temperature scale ( <b>Celsius</b> or <b>Fahrenheit</b> ) you<br>wish to display.<br><b>A BRIGHT</b> yellow icon indicates the scale has been<br>selected.<br><b>A DARK</b> yellow icon indicates the scale has not been<br>selected. |
| 9       | Home            |      | Press the Home button when completed, to return to the home screen.                                                                                                    |
| 10      | DATA ON         |      | Follow the steps in the <b>DATA SETTINGS ADJUSTMENTS</b> to turn the data ON.                                                                                                    |
| 9<br>10 | Home<br>DATA ON |      | Press the Home button when completed, to return<br>home screen.<br>Follow the steps in the <b>DATA SETTINGS ADJUS</b><br>to turn the data ON.                                                                                                    |

## **TEMPERATURE CONTROL ADJUSTMENTS**

### **TEMPERATURE OFFSET ADJUSTMENT**

The nCOMPASS temperature controller has an adjustable offset to calibrate the temperature control.

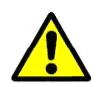

**Note:** Adjustments made to the temperature offset will calibrate the control. Adjusting this setting improperly can cause inaccuracies and fluctuations in the temperature of the freezer.

| STEP | DESCRIPTION      | ICON | INSTRUCTIONS                                                                                                    |
|------|------------------|------|----------------------------------------------------------------------------------------------------|
| 1    | DATA OFF         |      | Follow the steps in the <b>DATA SETTINGS ADJUSTMENTS</b> to turn the data OFF.                                                                                       |
| 2    | Home Menu        |      | Press the menu icon, at the top of the display area.<br>This will open the Home menu.                                                                                |
| 3    | Settings         |      | Press the settings button, located in the Home menu.<br>This will open the Settings panel.                                                                           |
| 4    | Settings Menu    |      | Press the menu icon, at the top of the display area.<br>This will open the settings menu.                                                                            |
| 5    | Offline Mode     |      | Press the offline button, located in the Settings Menu.<br>Press YES when prompted to open the control in offline<br>mode.<br>This will open the Offline mode panel. |
| 6    | Offline Menu     |      | Press the menu icon, at the top of the display area.<br>This will open the offline menu.                                                                             |
| 7    | Calibrate        | Pro  | Press the calibrate icon, located in the Offline menu.<br>This will open the calibration menu.                                                                       |
| 8    | User Calibration |      | Press "Perform User Calibration Offset"<br>This will open the user calibration menu.                                                                                 |
| 9    | Low Point Offset |      | Enter the desired offset in the Low Point Offset Field.                                                                                                    |
| 10   | Done             |      | Press "Done" when completed.                                                                                                    |
| 11   | Home             |      | Press the Home button when completed, to return to the home screen.                                                                                                  |
| 12   | DATA ON          |      | Follow the steps in the <b>DATA SETTINGS ADJUSTMENTS</b> to turn the data ON.                                                                                        |

## **TEMPERATURE CONTROL ADJUSTMENTS**

#### ALARM DIFFERENTIAL

The nCOMPASS temperature controller has an adjustable alarm differential, to set when the freezer goes into alarm state.

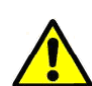

**Note:** Improper adjustments to the Alarm Differential could result in the alarm not operating as designed. **The factory configuration for the Alarm Differential is 12.** 

It is not recommended to set the Deviation Band to a value less than 10, as this may result in the alarm sounding during the freezers normal temperature cycle.

| STEP | DESCRIPTION    | ICON                    | INSTRUCTIONS                                                                                                    |
|------|----------------|-------------------------|----------------------------------------------------------------------------------------------------|
| 1    | Home Menu      |                         | Press the menu icon, at the top of the display area.<br>This will open the Home menu.                                                                             |
| 2    | Settings       |                         | Press the settings button, located in the Home menu.<br>This will open the Settings panel.                                                                        |
| 3    | Settings Menu  |                         | Press the menu icon, at the top of the display area.<br>This will open the settings menu.                                                                         |
| 4    | Alarm          | $\overline{\mathbf{O}}$ | Press the alarm button, located in the Settings menu.<br>This will open the Alarm panel.                                                                          |
| 5    | Deviation Band |                         | Set the Deviation Band value to the desired Alarm<br>Differential.<br>Note: Alarm #1, and Alarm #2 can be set for different<br>values for different alarm states. |
| 6    | Home           |                         | Press the Home button when completed, to return to the home screen.                                                                                               |
|      |                |                         |                                                                                                    |

### **OPERATING SYSTEM**

### **OPERATING SYSTEM**

The nCompass Control uses a custom Windows CE based software stored on an internal hard drive inside the device. Future Design Controls Windows CE based nCompass display and Control Module (Idec PLC) software (listed as "SOFTWARE" in this document) is protected by copyright laws and international copyright treaties, as well as other intellectual property laws and treaties. All ownership and rights remain with Future Design Controls. The nCompass Control does not receive software updates though the internet, or other means.

**O NOT ATTEMPT TO REMOVE THE HARD DRIVE FROM THE DEVICE.** 

**O NOT ATTEMPT TO REMOVE THE SD CARD FROM THE DEVICE.** 

## WIRING DIAGRAM

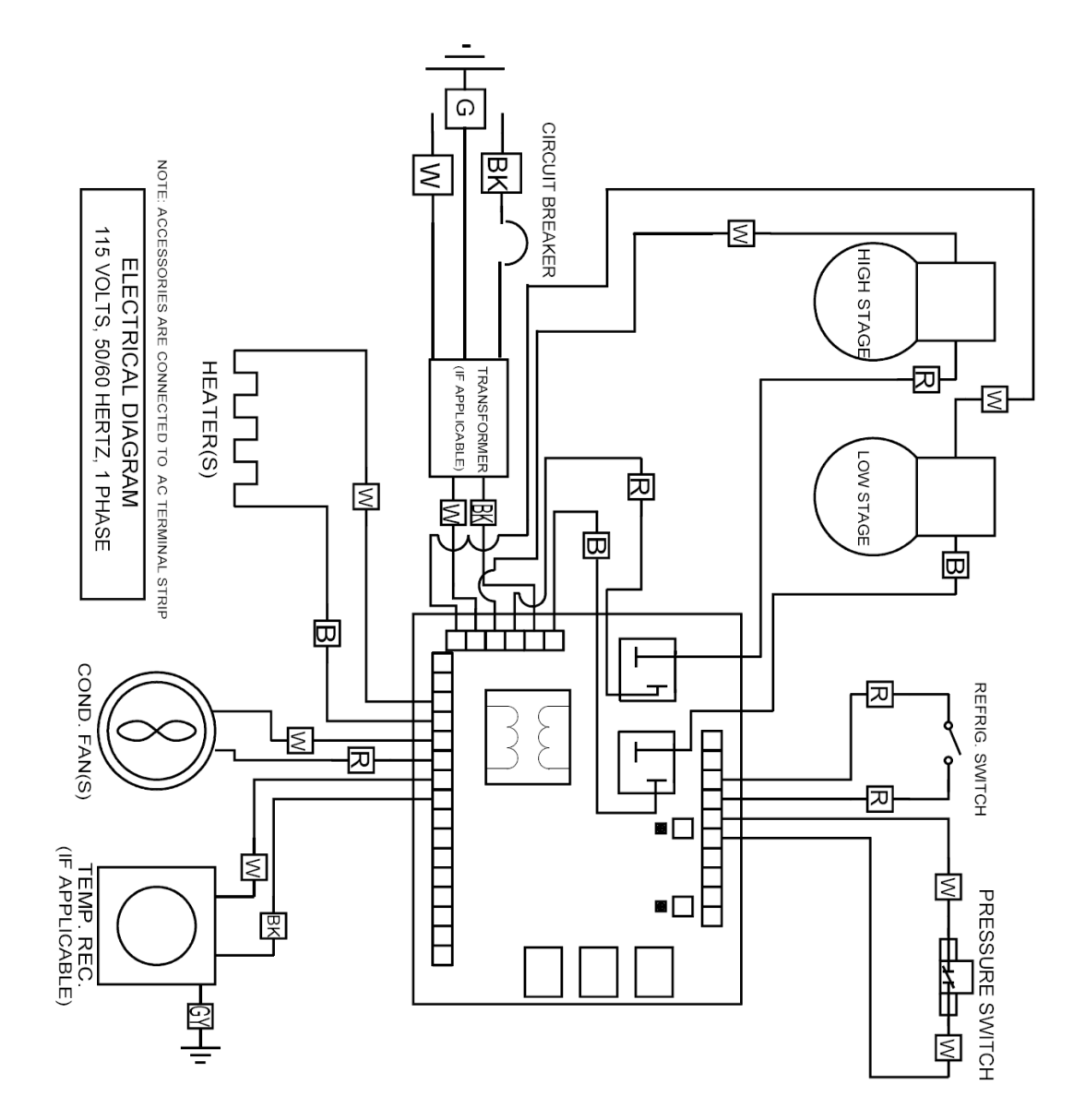

12-12-2019

|                                 |        | Ē    |
|---------------------------------|--------|------|
|                                 | COLO   | ECTR |
|                                 | R CODE | CAL  |
| " " " " " " " "<br>ଅଞ୍ଚୁ ଉ≨ଯመ୦≺ | CHART  | DIAG |
|                                 |        | RAM  |

GEN115 CASCADE

17

# ALARM WIRING DIAGRAM

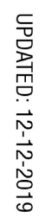

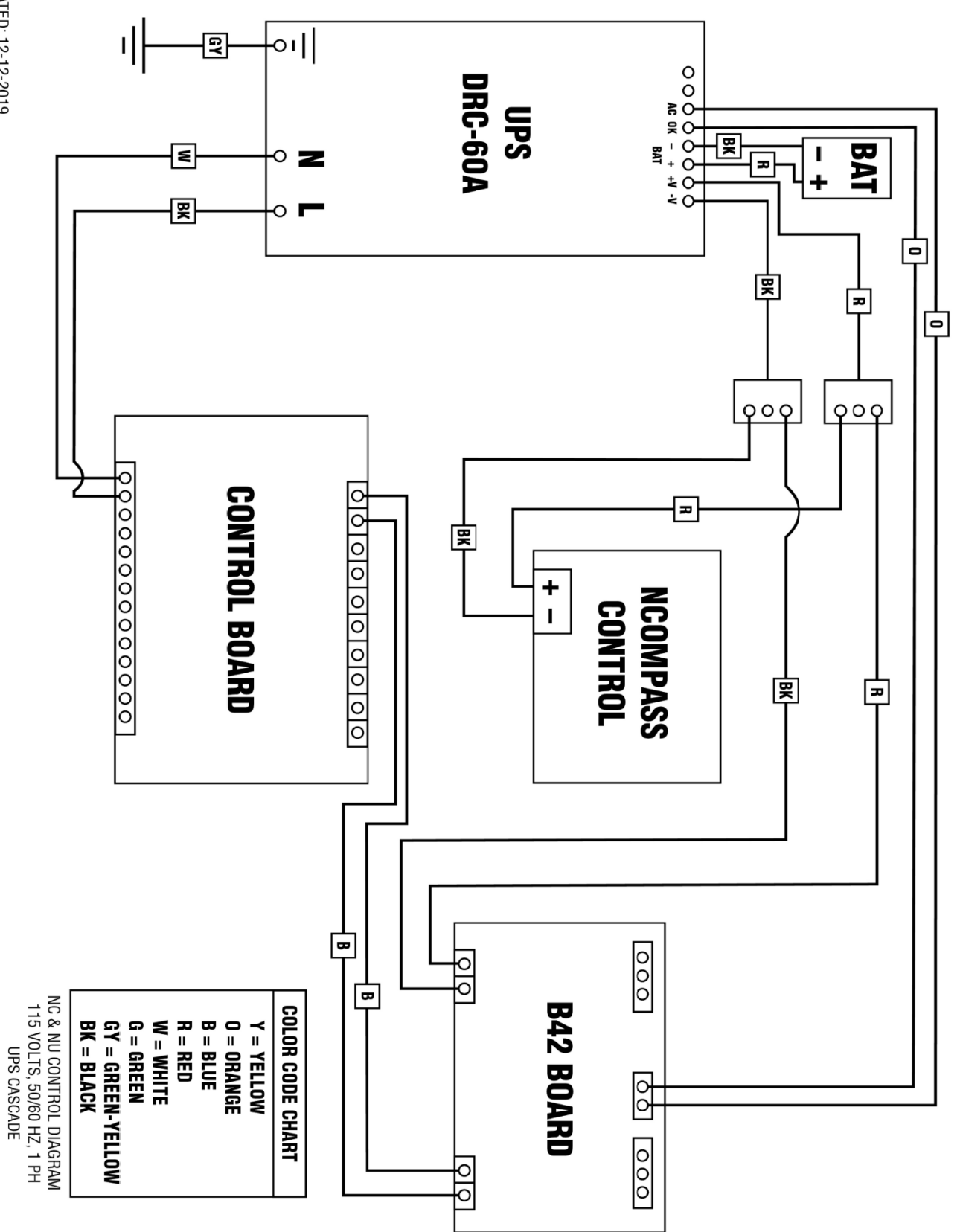

## **REFRIGERATION FLOW CHART**

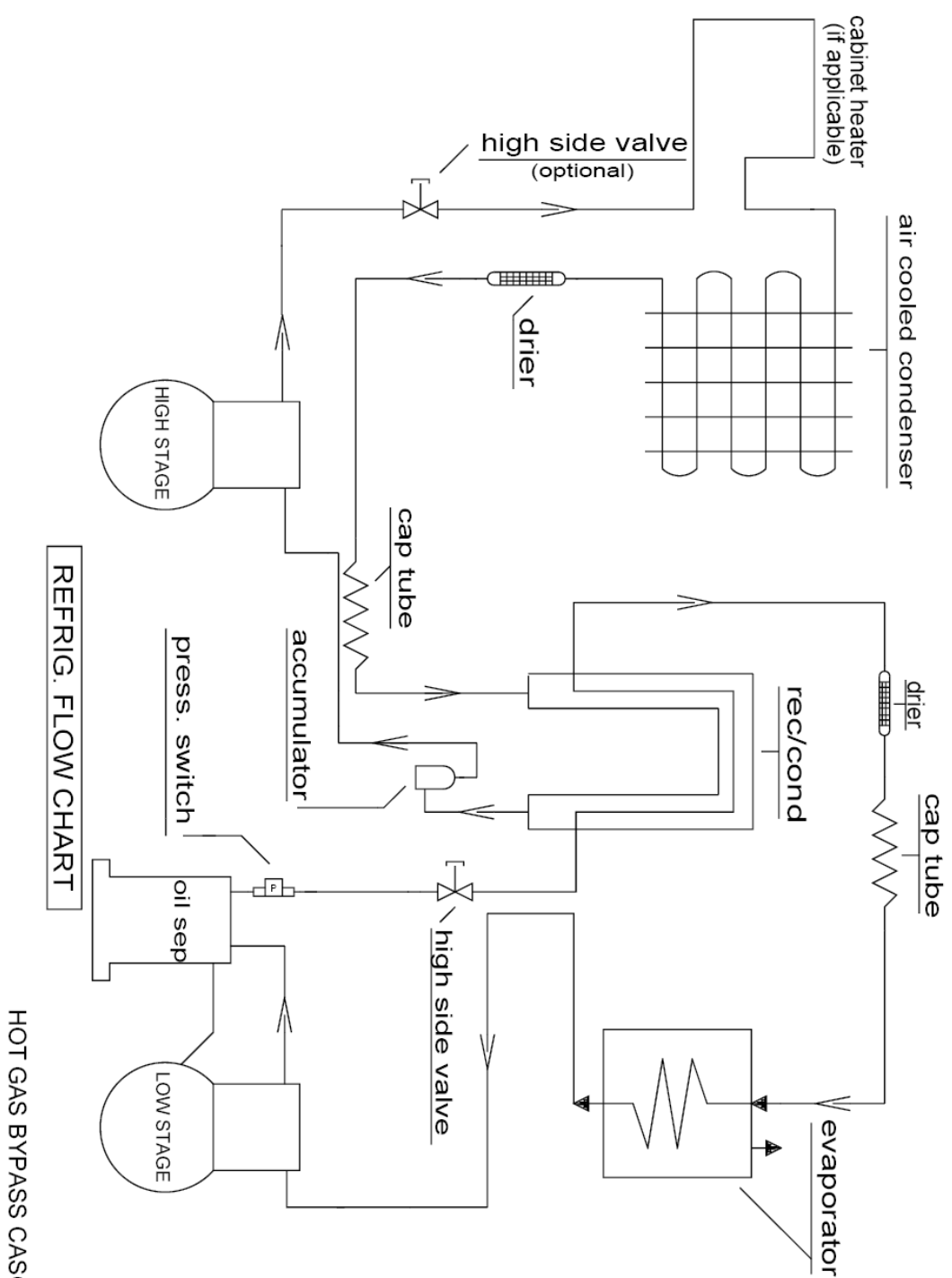

HOT GAS BYPASS CASCADE FLOW CHART 4-19-2010

# REPLACEMENT PARTS LIST

| COMPRESSOR MODEL    | HP                          | VOLTAGE     | HERTZ | PHASE | PART #    |
|---------------------|-----------------------------|-------------|-------|-------|-----------|
| TECUMSEH AJB2433ZXA | 1                           | 115         | 50/60 | 1     | AJB24-115 |
| TECUMSEH AJB2433ZXD | 1                           | 208/220/230 | 50/60 | 1     | AJB24-208 |
| EMBRACO FFI12HBX    | 1/3                         | 115         | 50/60 | 1     | FF12-115  |
| DANFOSS SC15FTX     | 1/3                         | 115         | 50/60 | 1     | SC15-115  |
| DANFOSS SC18FTX     | <sup>1</sup> / <sub>2</sub> | 208/220/230 | 50/60 | 1     | SC15-208  |

| TEMPERATURE CONTROL PARTS | PART #   |
|---------------------------|----------|
| FDC 4000                  | 4000     |
| FDC nCOMPASS              | nCOMPASS |

| CASCADE ELECTRICAL PARTS                            | PART #         |
|-----------------------------------------------------|----------------|
| Heater Harness No. H-200                            | 217-VOLTAGE    |
| Refrigeration Switch No. 2X464                      | TOGGLE         |
| Condenser Fan Motor No. GE-5411 - 115/60/1          | 500-115        |
| Condenser Fan Motor No. GE-5421 - 230/50-60/1       | 500-VOLTAGE    |
| Electrical Cord No. 8-3 (Please Specify Voltage)    | PWRCRD-VOLTAGE |
| Control Board No. CECB2TUV (Please Specify Voltage) | 231-VOLTAGE    |

| REFRIGERATION HIGH STAGE PARTS                     | PART #       |
|----------------------------------------------------|--------------|
| Air Cooled Condenser No. 3CZ0602B                  | 254          |
| Drier No. C-053-S                                  | 256H         |
| Capillary Tube                                     | HS-17, HS-20 |
| Oil Separator, Temprite Series 900 (If Applicable) | 900          |

| REFRIGERATION LOW STAGE PARTS                      | PART #       |
|----------------------------------------------------|--------------|
| Pressure Control No. 20PS01-0039                   | 259          |
| Receiver Condenser                                 | RCN-LS       |
| Drier No. CO-52S-S                                 | 256L         |
| Capillary Tube                                     | LS-28, LS-31 |
| Oil Separator, Temprite Series 900 (If Applicable) | 900          |

| HARDWARE PARTS                                        | PART #                         |
|-------------------------------------------------------|--------------------------------|
| Latch No. METL-L1-99                                  | REX37L1-3                      |
| Chest Hinge                                           | 59-928M                        |
| Upright Hinge No. Polar 109-LH                        | 59-928U                        |
| Cabinet Gasket                                        | NX504B1                        |
| Lid or Door Gasket                                    | PSOS                           |
| Grill No. 650H                                        | 356F, 356S                     |
| Sub-Lids (Must have Model Number)                     | SL-MODEL NUMBER                |
| Inner Door (Must have Model & Serial Number)          | 357-MODEL NUMBER-SERIAL NUMBER |
| Clips & Rollers for Inner Doors (Quantity 10 minimum) | 405                            |
| Shelves for Freezer (Must have Model Number)          | 4015-MODEL NUMBER              |

## AFTER SERVICE AND WARRANTY

#### WARRANTY POLICY

Yamato Scientific America warrants, from the date of shipment from warehouse in Cincinnati, Ohio, U.S.A., for a period of one (1) year. All products, parts and materials shall be free of defects in material and workmanship under normal use consistent with the product instructions. This product warranty does not apply to products purchased from unauthorized resellers/distributors.

Yamato reserves the right to inspect the product under claim before having an obligation to repair or replace the defective unit covered by this warranty. All costs of shipping to Yamato for inspection shall be borne solely by the purchaser. Products repaired or replaced under the terms of the warranty may be refurbished or new product will be provided at the discretion of Yamato.

#### Warranty Conditions

This warranty shall have force and effect only if all items are used with proper circuits, voltages, and frequencies and the operation thereof is in accordance with instructions furnished by the manufacturer.

This warranty shall not extend to such parts as refrigerants, finishes, belts, and dryers.

This warranty shall not extend to ordinary wear and tear, or ordinary refrigeration service and refrigeration adjustments, unless specifically included in the equipment purchase contract.

This warranty does not apply to equipment or parts which fail because of abuse, accident, alteration, misuse, erosion, improper installation, or improper replacement of a repaired item.

The buyer assumes all risks for results obtained from these products, whether used alone or in combination with other items. It is expressly understood that we are not responsible and will not be held liable for damage and/or injury caused using our products.

### WARRANTY POLICY CONTINUED

#### **Product Return Policy**

If you are not satisfied with your purchase and wish to make a return, contact our customer service to inquire about a Return of Merchandise Authorization Number (RMA). Merchandise returned without an RMA number will not be accepted and will be returned to the sender. Return requests must be made within 15 days of the customer's receipt of the merchandise.

All returns must be unused and in unopened original packaging and include all items and manuals originally shipped.

The purchaser is responsible for the shipping cost of return shipment. Insurance on the return shipment is required. Damage or loss of merchandise during shipping is the responsibility of the sender. Returned shipments that arrive damaged will be returned to the sender, and credit will not be rendered.

All returned products, parts and materials are subject to a 25% restocking fee. Shipping and handling cost are non-refundable. All retrofitted, customized and special order item sales are final and non-returnable.

#### In Case of Request for Repair

If the failure occurs, stop the operation, turn OFF the power switch, and unplug the power plug. Please contact the sales agency that this unit was purchased, or Yamato Scientific's sales office.

#### < Check following items before contact >

- Model Name of Product
- Serial Number
- ♦ Purchase Date
- Issue (as detailed as possible)

#### Responsibility

Please follow instructions in this document when using this unit. Yamato Scientific has no responsibility for accidents or breakdown of device due to failure to comply. Never conduct what this document forbids as unexpected accidents or breakdown may result.

| 925 Walsh Ave, Santa Clara, CA 95050<br>Tel: 1-800-292-6286 / 408-235-7725<br>http://www.yamato-usa.com | For customer service:<br>Email: customerservice@yamato-usa.com<br>For technical support:<br>Email: technical@yamato-usa.com |
|----------------------------------------------------------------------------------------------------|----------------------------------------------------------------------------------------------------|
|----------------------------------------------------------------------------------------------------|----------------------------------------------------------------------------------------------------|